20161003更新

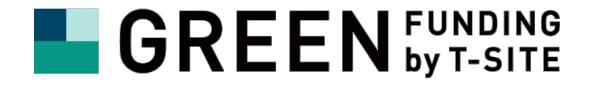

## クラウドファンディングサイト 「GREENFUNDING by T-SITE」 ご支援の操作方法

【1】 会員登録方法 【2】 ログイン方法 【3】 ご支援の手順

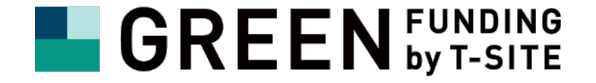

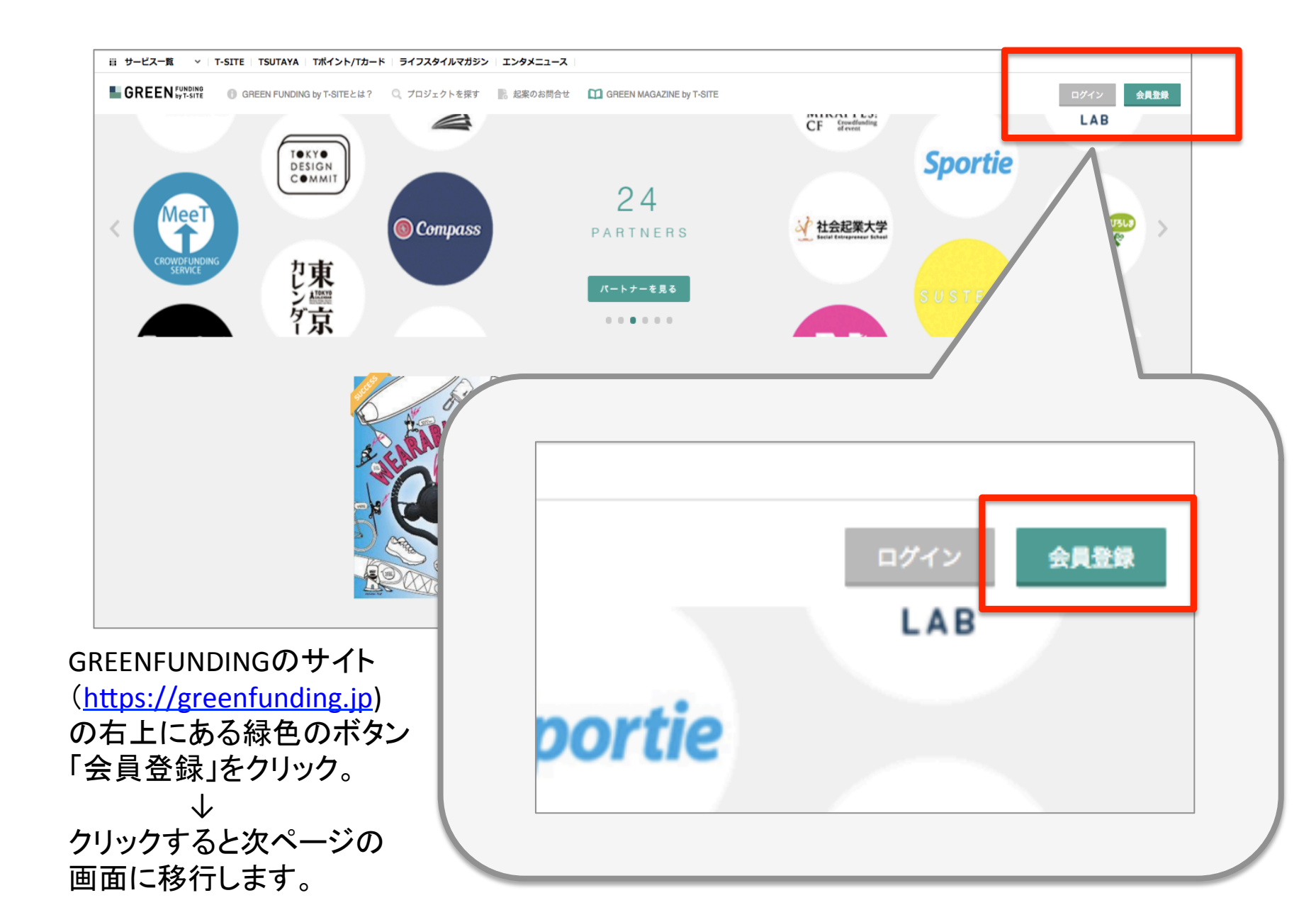

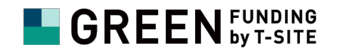

#### GREENFUNDINGのサイト(<u>https://greenfunding.jp</u>)の右上にある緑色のボタン 「会員登録」をクリックすると以下の画面になります。

|   |                             |                                                                                                  | · · · · · · · · · · · · · · · · · · · |
|---|-----------------------------|--------------------------------------------------------------------------------------------------|---------------------------------------|
|   | GREEN FUNDINGとは Q プロジェクトを探す | GREEN MAGAZINE by T-SITE                                                                         | ログ・ン 会員登録                             |
|   |                             | メールアドレスで会員登録する                                                                                   |                                       |
|   |                             | メールアドレス                                                                                          |                                       |
|   |                             | パスワード                                                                                            |                                       |
| 1 | CHAL                        | 8 文字以上で設定してください                                                                                  |                                       |
|   |                             | ○利用規約 に同意する                                                                                      | 1                                     |
|   |                             | APER'S                                                                                           |                                       |
|   |                             | 以下のアカウントで会員登録する                                                                                  | E                                     |
|   |                             | f Facebookを利用する Y? ログイン                                                                          |                                       |
|   |                             | □ 利用規約 に同意する                                                                                     |                                       |
|   | L1-1-1+2 & 13-75            | ログイン ホ日那をもう一度歩か                                                                                  | . <del>IJ</del>                       |
|   | もう一度時かせた                    | 会員登録の確認メールが届かない場合 ロジェクト ~                                                                        |                                       |
|   |                             | 交通事故で立つごとも歩くごともできなくなった旦那を持つ妻が、夫婦2人で:<br>トラリアでのリハビリを通じて、もう一度2人で歩くため、等難損傷者に有益な<br>を発信する環境を整くまために、D | tース<br>情報                             |
|   |                             | Cristal Journey E WC Concord, HB:Walk アロジェクト開始!                                                  |                                       |

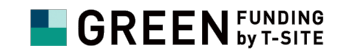

メールアドレスの登録 もしくは、Facebookアカウント から登録ができます。

#### GREENFUNDINGのサイト(<u>https://greenfunding.jp</u>)の右上にある 緑色のボタン「会員登録」をクリックすると以下の画面になります。

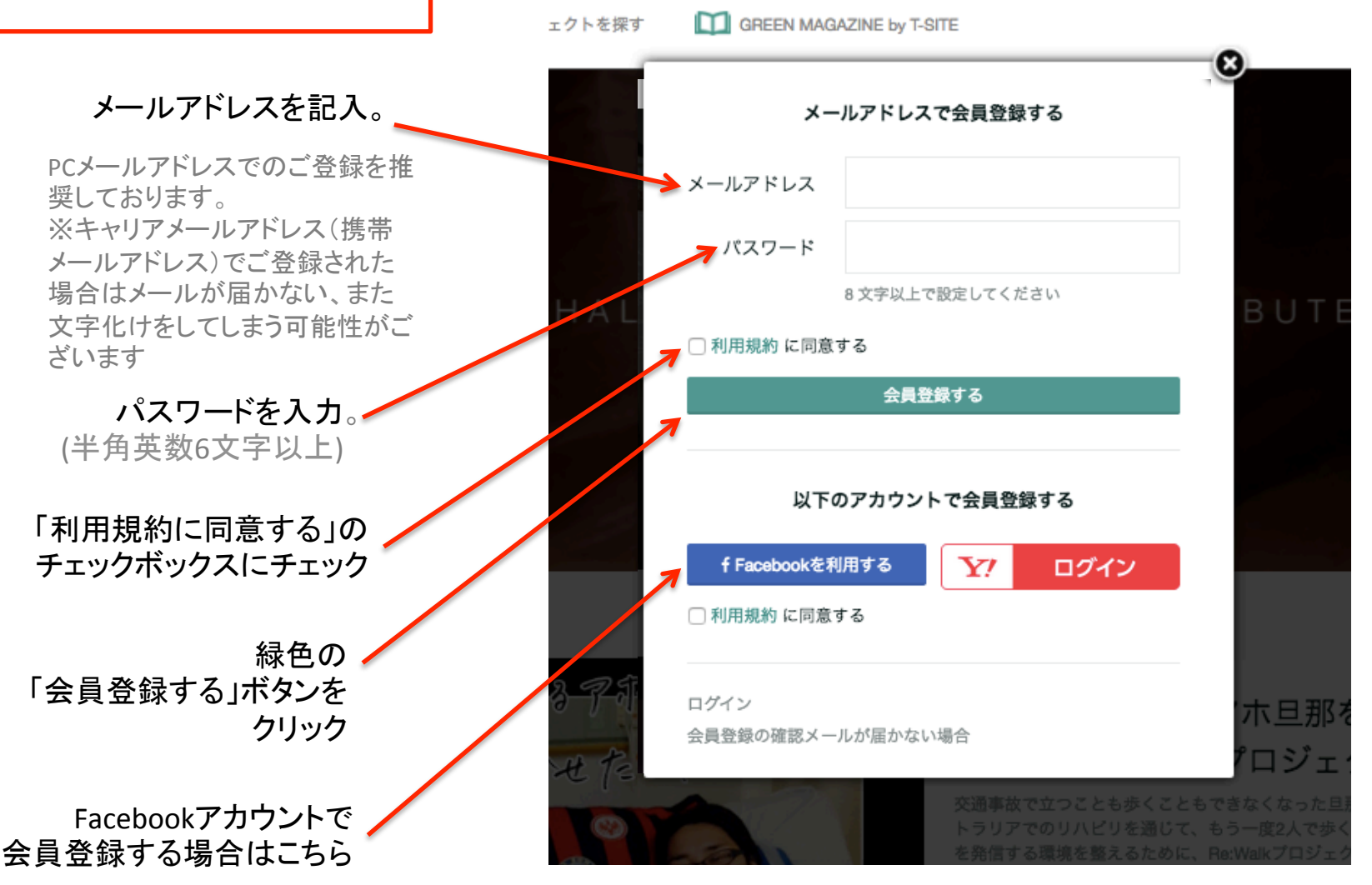

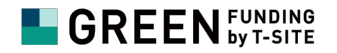

緑色の「登録確認メールを送信」ボタンをクリックすると、 登録したメールアドレスに、以下のようなメールが届きます。 ※この段階ではまだ登録完了していません。

こんにちは。 クラウドファンディングサイト『GREENFUNDING』です。 下記のURLをクリックして新規会員登録を完了してください。 http://greenfunding.jp/XXXXXXX/XXXXXXXXXXXXXXXXXX

今後とも『GREENFUNDING』をよろしくお願いいたします。

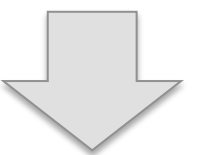

※メール内に記載されているURLをクリックすると、会員登録が完了します。

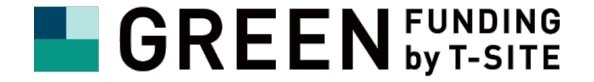

# 【2】 ログイン方法

# 【2】 ログイン方法

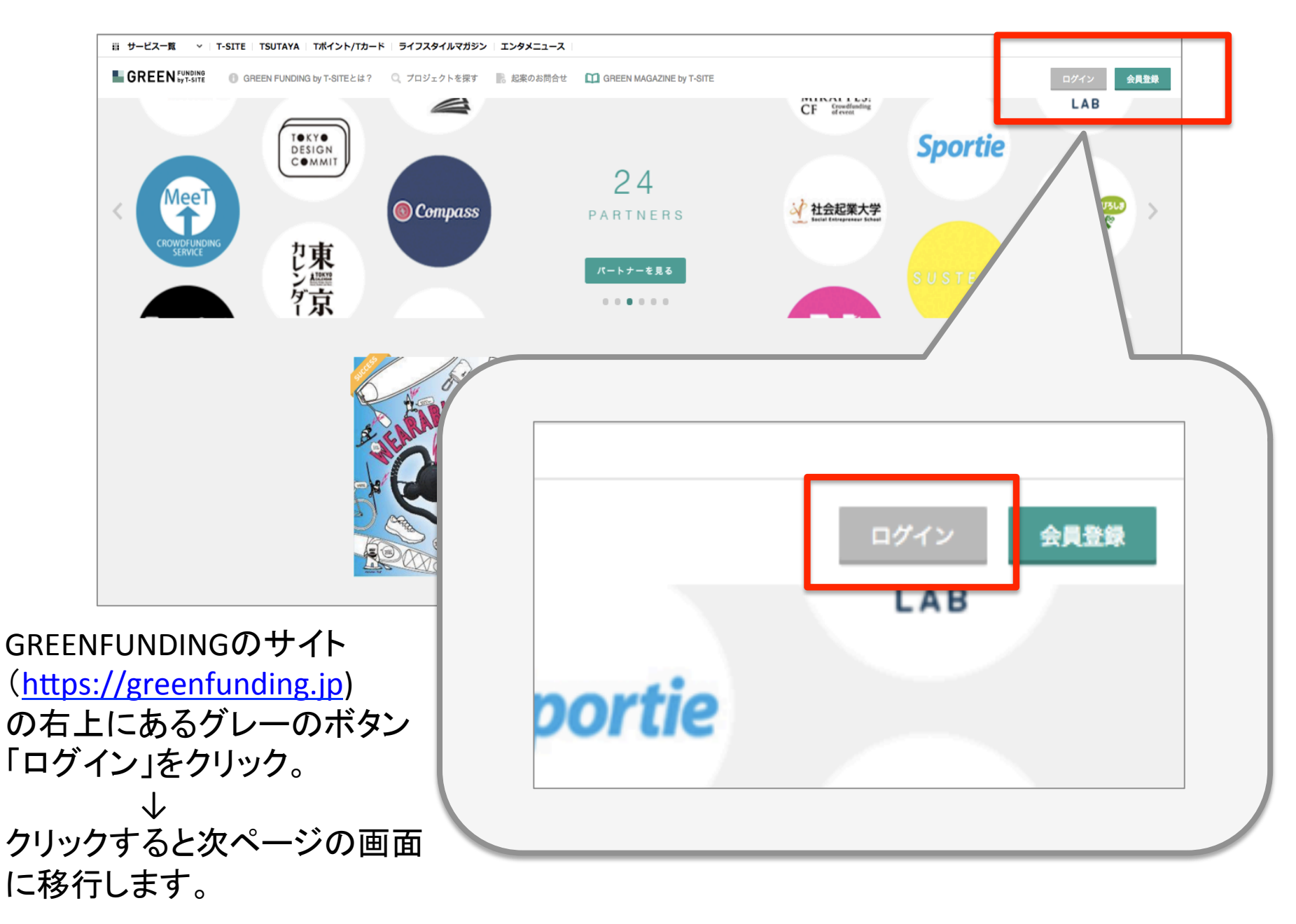

# 【2】 ログイン方法

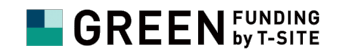

#### 必要項目に登録したアドレスおよびパスワードを入力する。

| GREEN FUNDING の GREEN FUNDINGとは Q プロジェクトを探す | <u>ه</u>                                                                           | ログイン 会員登録 |
|---------------------------------------------|------------------------------------------------------------------------------------|-----------|
|                                             | 会員登録がお済みでない方はこちら                                                                   |           |
|                                             | 新規会員登録                                                                             |           |
| 先程登録した<br>メールアドレスを入力                        | <b>メールアドレスでログインする</b>                                                              |           |
| <                                           | パスワード                                                                              | >         |
| 先程登録した                                      |                                                                                    |           |
|                                             | ログインする                                                                             |           |
|                                             |                                                                                    |           |
| A                                           | 以下のアカウントでログインする                                                                    |           |
|                                             | ∮ Earabookを利用する w Tuitterを利用する                                                     |           |
|                                             |                                                                                    |           |
| 緑色の ログイン / イン / イン                          |                                                                                    |           |
| ボタンをクリック                                    |                                                                                    |           |
| 一一一夜坊一夜坊市世行                                 | 会員登録の確認メールが届かない場合                                                                  |           |
|                                             | 「なくなったこかです」を知って、次期と人でオース<br>トラリアでのリハビリを通じて、もう一度とつ。<br>を設備する運動を整えるために、もう一度とつが、なり開始。 |           |
|                                             | で新国サロスポと並んのConce、HelWalkプロジェクト開始1                                                  |           |

SNSアカウントで 会員登録された方はこちら

●ご支援のその前に・・・

#### 画面右上に「ログイン」「会員登録」の2つのボタンが表示されている場合は、 正しくログインが出来ていない状態なので、支援ができません。 まずはログインを行ってください。

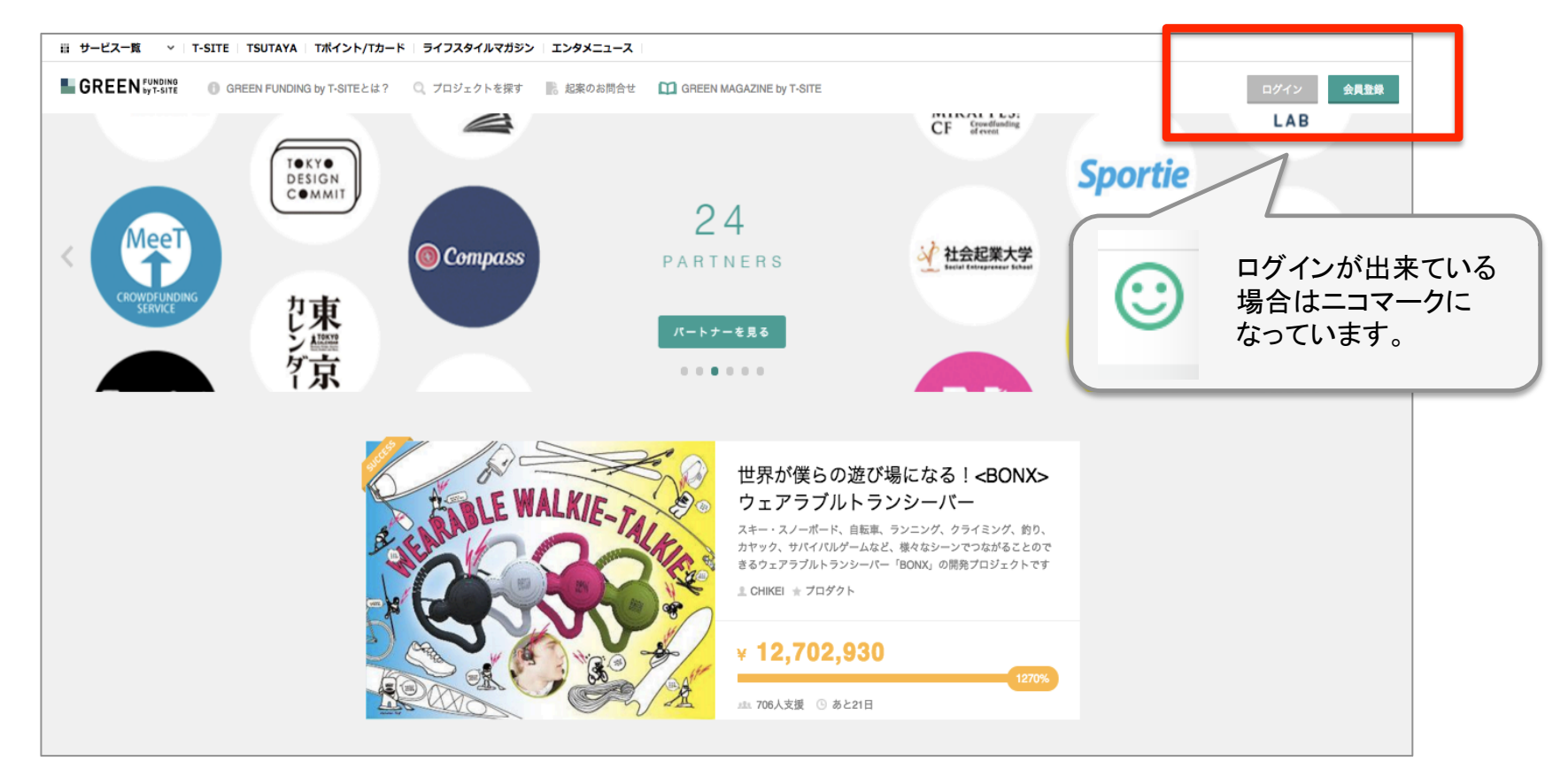

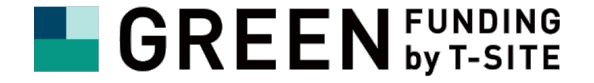

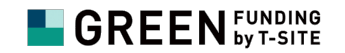

#### プロジェクトページのピンク色のボタン「このプロジェクトを支援する」をクリック。

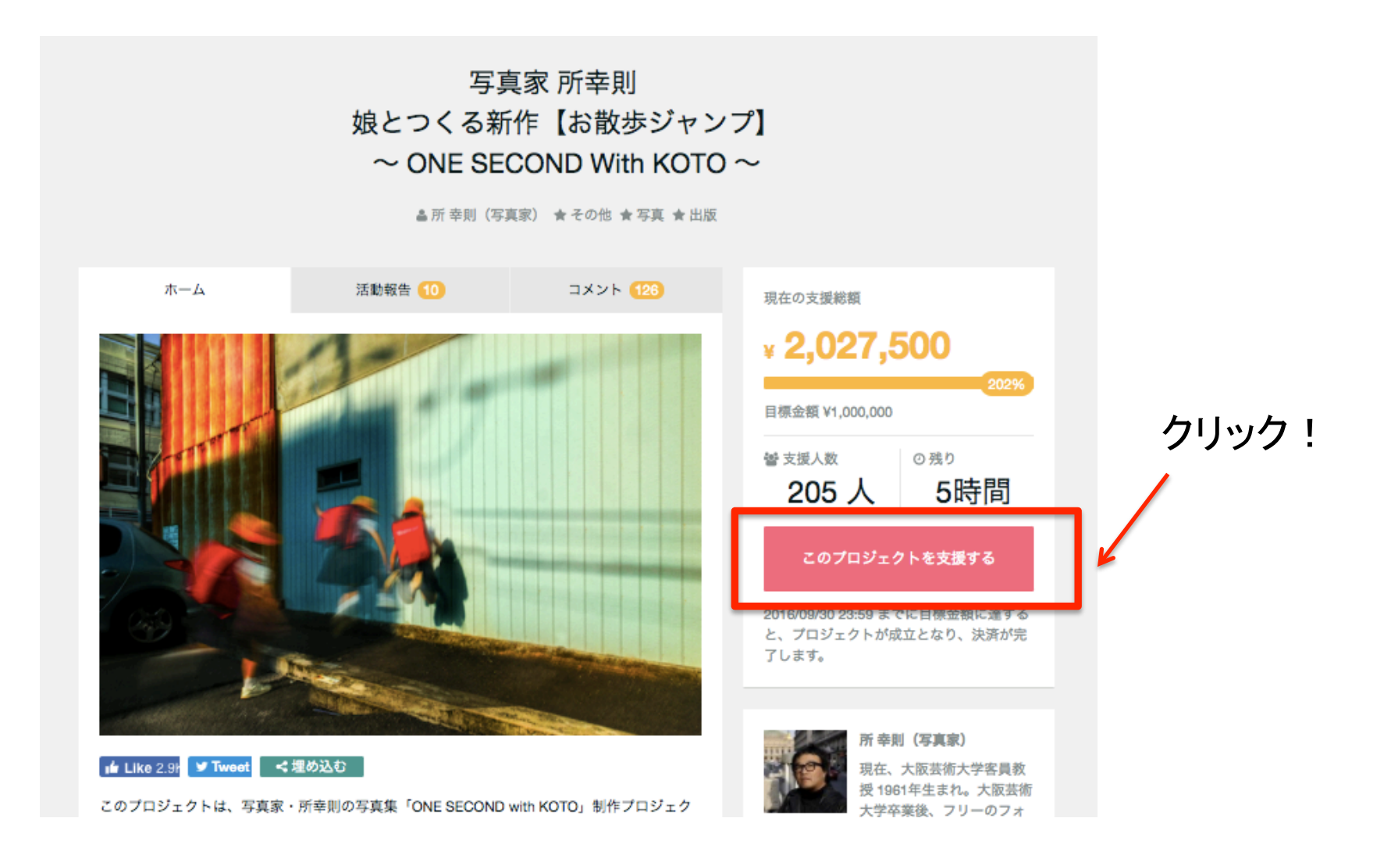

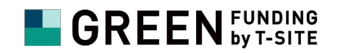

ピンク色のボタン「このプロジェクトを支援する」をクリックすると以下の画面になります。

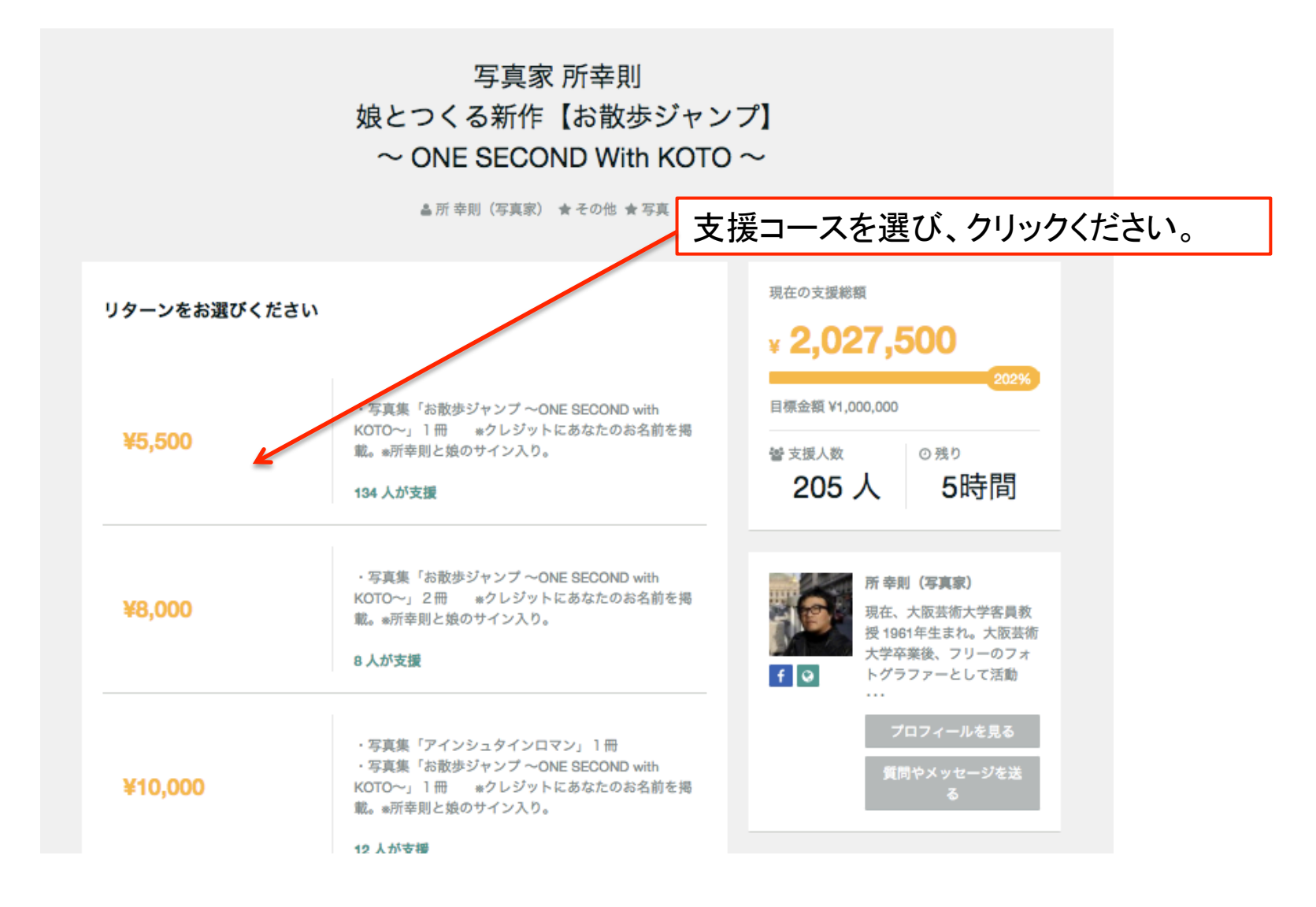

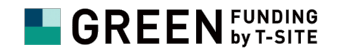

#### 支援コースを選択し、クリックすると以下の画面になります。

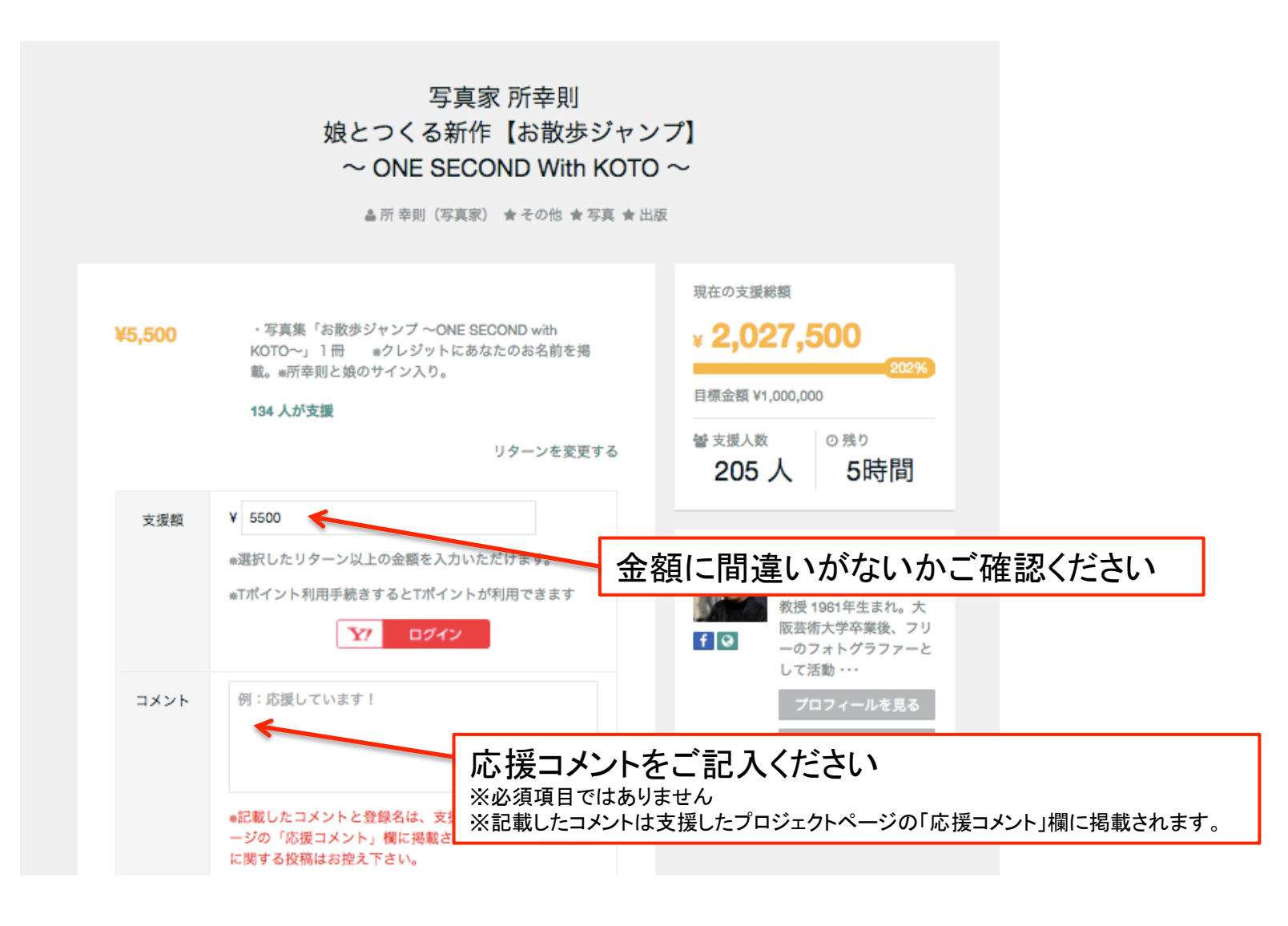

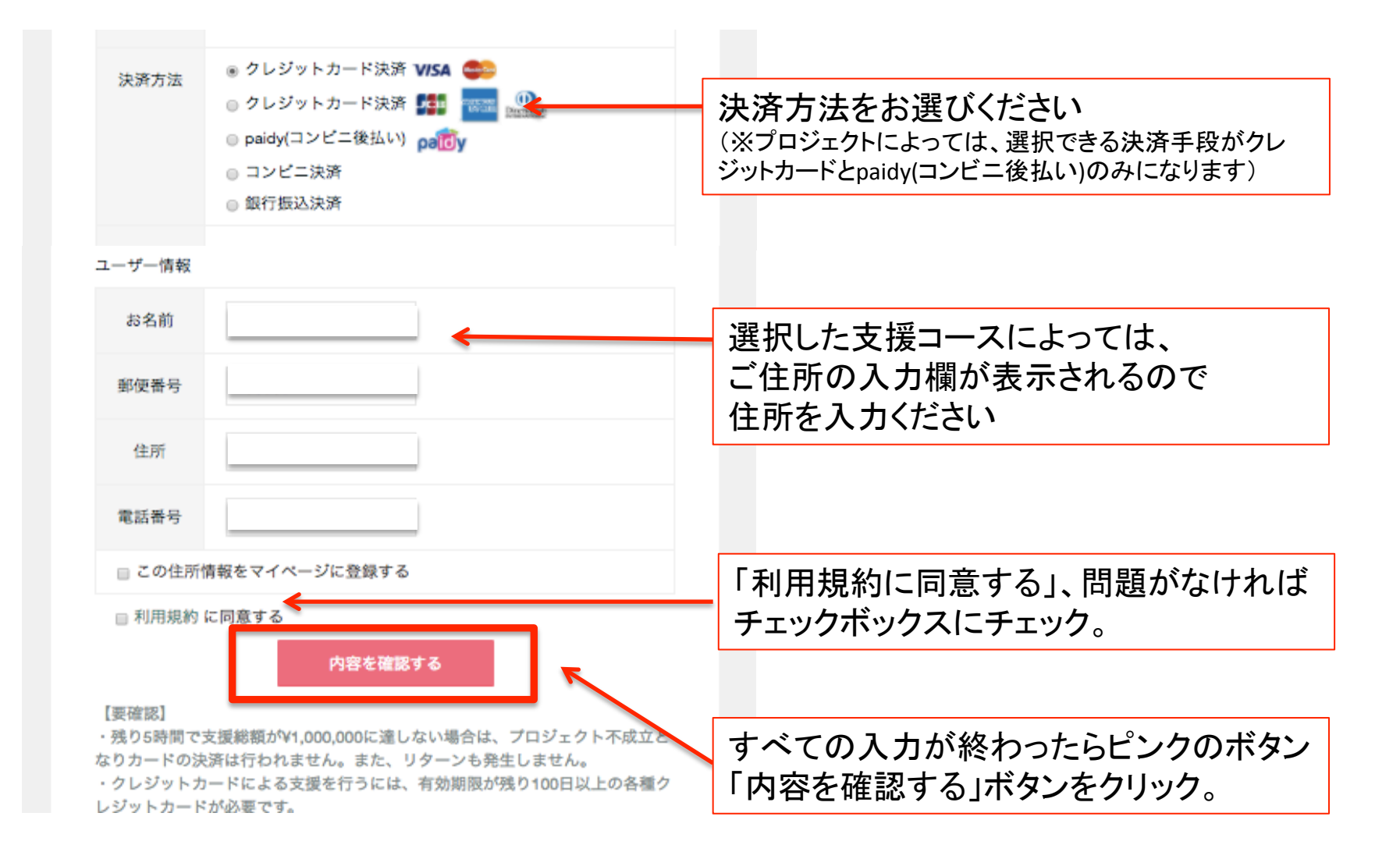

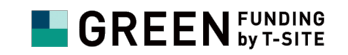

#### ピンクのボタン「内容を確認する」をクリックすると、以下の画面になります。

内容をご確認の上、 確定ボタンより決済画面にお進みください。 支援額 ¥5500 リターン内容 写真集「お散歩ジャンプ ~ONE SECOND with KOTO~」1冊 \*クレジ ットにあなたのお名前を掲載。\*所幸則と 娘のサイン入り。 コメント XXXXXXXX メールアドレ @gmail.com ス 配送先情報 お名前 XXXXXXXX 郵便番号 XXXXXXXX 住所 XXXXXXXX 電話番号 XXXXXXXX 内容を修正する 決済画面に進む

内容に誤りがなければピンクのボタン 「決済画面に進む」をクリック

#### 

## 【3】ご支援の手順

ピンクのボタン「決済画面に進む」を クリックすると、右の画面になります。

クレジットカード情報やお電話番号、 メールアドレスなど空欄に必要情報を記入

「個人情報の取扱いについて」ご確認の上、 問題がなければ「同意して次へ」をクリック

1. **入力** . 確認 3. 完了 商品番号 商品名 価格 GREEN FUNDING by T-SITE ¥5,500 ¥0 ¥5,500 ご注文合計 支払い区分 : クレジットカード支払 ¥5.500 利用可能ブランド: VISA · MasterCard · JCB Amex · Diners クレジットカード情報を入力してください。 (半角数字のみ左詰め) カード番号 ×ø3 有効期限 \*#3 1 \$ / 2016 \$ .月/年 カード名義氏名 ※必須 (名) (姓) (半角英字のみ) セキュリティコ (半角数字のみ) セキュリティコードに関して \*#3 - 15 お客様情報を入力してください。 (半角数字のみ)※ハイフンなしでご入力ください。 例: 當話番号 \*#3 0312341234 メールアドレス ※必須 (確認) ※コピーせずご入力くださ い。例:test@ipservice.jp 「個人情報の取扱いについて」をご確認のうえ、「同意して次へ」を押してください。 個人情報の取り扱いに 同意して次へ 雨雨漂移() ブラウザの更新や「戻る」ボタンを押さずに、画面が変わるまでお待ちください。 注意事項 商品の引渡しや、利用における注意事項は、加盟店サイトの利用規約をご確認ください。 ご自身以外の名義のカードはご利用しないでください。 加盟店との販売契約等には責任を負いかねますので予めご了承の上入力をお願いいたします。 決済処理中のシステム障害には、責任を負いかねますので予めご了承の上入力をお願いいたします。 ・ 盗難・偽造・本人以外の不正なカード利用は重大な犯罪です。カードの不正利用については、徹底的な調査を 行います。 メール設定について 当社からのメールが「迷惑メールフォルダ」に入る場合があります。 受信が必要な場合は、拒否設定を全て解除するか、指定受信リストに下記アドレスを登録してください。

。GREEN FUNDING by T-SITE - 入力ページ

[info@greenfunding.jp] 指定受信リスト(なりすまし・転送メール杵可)には下記ドメインを追加してください。 [ips-support@univapay.com]

#### 決済処理に関するお問い合わせ

株式会社ユニヴァ・ペイキャスト サポートセンター 個人帶発尿道程電査任者: TEL:0570-035-672 TEL:03-5797-7934 FAX:03-5545-7520 ※国際電話,PHSのお客様は06-6266-0151を e-mail:policy@univapay.com 相用にてさい, 住所:7106-0032 東東務港区水本木3-16-35

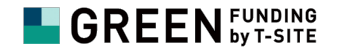

「同意して次へ」のボタンをクリックすると、 右の画面になります。

内容に誤りがなければ赤いボタン「送信」を クリック下さい。 下記の画面に移り、ご支援が完了します。 その後、ご登録いただいたメールアドレスに 「ご支援ありがとうございました」という件名で 支援完了の通知メールが届きます。

> 写真家 所幸則 娘とつくる新作【お散歩ジャンプ】 ~ ONE SECOND With KOTO ~

> > ▲所 幸則(写真家) ★ その他 ★ 写真 ★ 出版

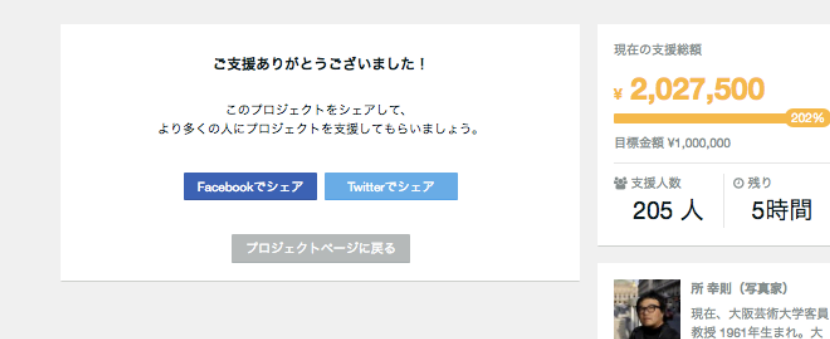

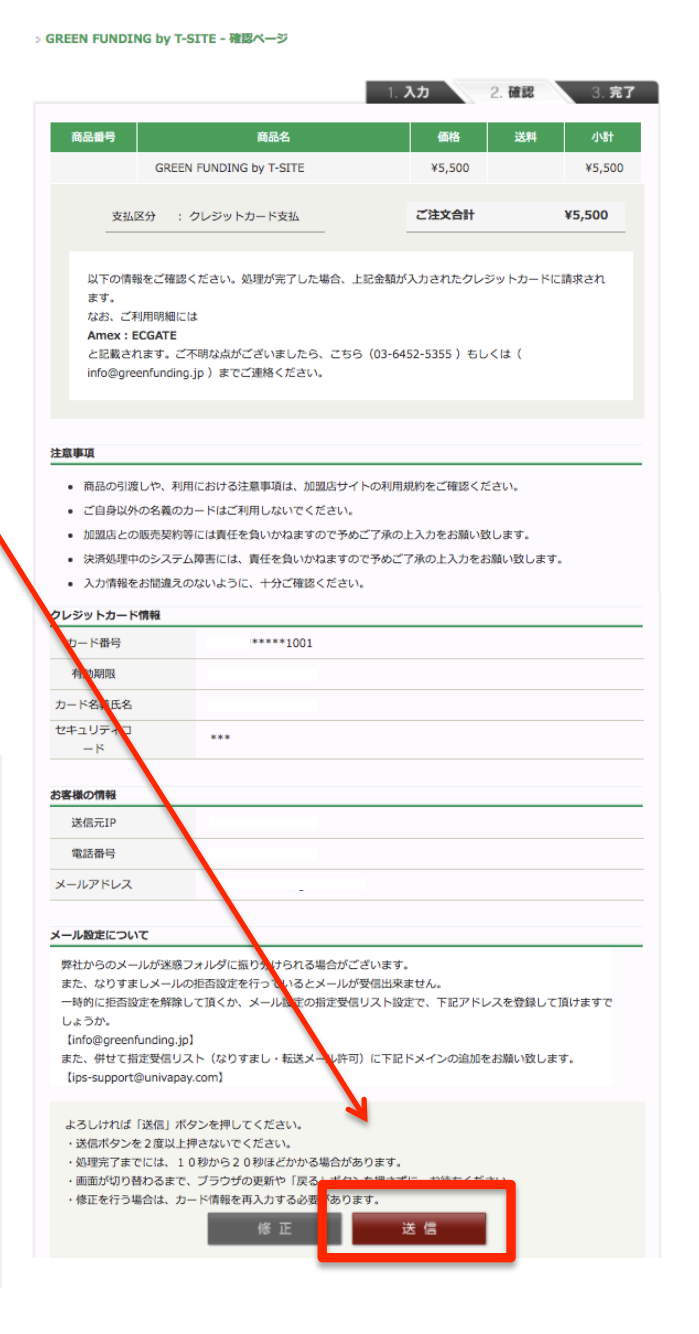

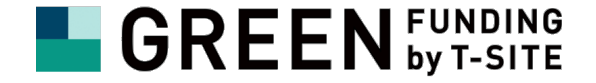

#### ご不明点があれば、いつでもお問合せください。 info@greenfunding.jp